# WSJT-X konfigurointi ja peruskäyttö

Tässä ohjeessa käydään läpi miten konfiguroidaan ja käytetään WSJT-X ohjelmistoa FT8 digimodeilla.

| SJT-X - Wide Graph                                                                                                    | • – 🗆 × .                                | WSJT-X v1.8.0 by K1JT                                                           | * – 🗆 ×                             |
|----------------------------------------------------------------------------------------------------|------------------------------------------|---------------------------------------------------------------------------------|-------------------------------------|
| Controls 400 600 800 1000 1200 1400                                                                                                    | 600 1800 2000                            | File Configurations View Mode Decode Save Tools Help                            |                                     |
|                                                                                                    |                                          | Band Activity                                                                   | Rx Frequency                        |
| 15:54:30 40m 💦 🖓 🖓 🖓 🖓 🖓 🖓 🖓 🖓 🖓 🖓                                                                                                    |                                          | UTC dB DT Freq Message UTC                                                      | dB DT Freg Message                  |
| 15:54:15 - 40m                                                                                                    |                                          | 155345 -15 0.0 1340 ~ 15470                                                     | 00 -12 0.1 1632 ~ OM2WX EB5CS 73    |
| Stores dim                                                                                                    |                                          | 155345 -7 0.1 1557 ~ CQ RUS EW3D0<br>155345 -15 0 7 1731 ~ CO RZ6AOJ KN96 15491 | 15 -24 0.4 791 ~ CQ DX BD7BS OL69   |
| 15/53-15 (40m)                                                                                                    | 100 1 DX -1-                             | 155345 -8 0.4 1809 ~ CO R9GM L089                                               | 9 Tx 791 ~ BD7BS OH8AA KP25         |
| 515300 - 40m                                                                                                    | a 🕹 😹 🗃 着                                | 155345 -10 -0.4 2092 ~ A5A RZ3DC K085                                           | 00 Tx 791 ~ BD7BS 0H8AA KP25        |
| 15152-45 40m                                                                                                    |                                          | 155345 -24 0.4 792 ~ JH1APK BD7BS RR73 15500                                    | 00 -15 -0.3 792 ~ BD7BS SP7IIX J092 |
| 15-52-50 40m                                                                                                    |                                          | 155345 -23 0.1 1230 ~ OE1RWU PA3AGN R+00<br>155345 -15 0.0 1801 ~ CO UNSTO KN87 | 15 -20 0.4 791 ~ BH8NRL BD7BS RR73  |
| 1967-15 dim                                                                                                    |                                          | 155415 -4 -1.2 374 ~ VK4COF UX7IN R-14                                          | 01 Tx 791 ~ BD7BS OH8AA KP25        |
|                                                                                                    |                                          | 155415 -9 -0.8 439 ~ VU2KPU 407TC JN92                                          | 30 Tx 791 ~ BD7BS OH8AA KP25        |
|                                                                                                    |                                          | 155415 -14 0.1 748 ~ CQ R80D N014 15520                                         | 0 Tx 791 ~ BD7BS OH8AA KP25         |
|                                                                                                    |                                          | 155415 -6 0.1 867 ~ OH5KZ IK3FUS 73<br>155415 -2 0.1 1227 - XC2PLT PMATY -00    | 30 Tx 791 ~ BD7BS OH8AA KP25        |
|                                                                                                    | 1 10 10 10 10                            | 155415 -16 0.0 1340 ~ CO EA1ABT IN73                                            | 15 -20 0.4 792 ~ BH8TXK BD7BS RR73  |
| 15:50:00 40m 91                                                                                                    |                                          | 155415 -7 0.1 1557 ~ CQ RUS EW3DU 15524                                         | 15 -24 0.4 792 ~ CQ DX BD7BS 0L69   |
| 15-19-15 - 10m 😽 🚓 👘 🖓 😓                                                                                                    |                                          | 155415 -5 0.4 1808 ~ YC2TTM R9GM -06                                            | 0 1x /92 ~ BD7B5 OH8AA KP25         |
|                                                                                                    |                                          | 155415 -9 -0.0 2081 ~ CQ UA4SBZ L036                                            | 15 -24 0.4 792 ~ JH1APK BD7BS RR73  |
|                                                                                                    |                                          | 155415 -14 0.1 1802 ~ CO UX510 KN87                                             | 15 -18 0.2 790 ~ A5A G3YRC J002     |
| Is easy of the second second |                                          | 155430 -4 0.3 549 ~ CQ OE3UKW JN88                                              |                                     |
|                                                                                                    | 22 22 22 12 12                           | 155430 -12 0.3 630 ~ UX7IN VK4COF RRR                                           |                                     |
| 15:48:15 -40m 🐱 😪 🚬                                                                                                    |                                          | 155430 -7 0.1 747 ~ R8OD DG1FBA J030                                            |                                     |
| 15-40-02-40m 1 22 2 2 2 2 2 2 2 2 2 2 2 2 2 2 2 2 2                                                                                                     |                                          | 155430 -3 0.0 967 ~ OH3HPV PD8DX 73                                             |                                     |
| 1547-45 40m                                                                                                    |                                          | 155430 -2 0.1 1231 ~ OE1DMB OE1RWU -10                                          |                                     |
| 15-47-20 40m                                                                                                    |                                          | 155430 -4 0.6 1478 ~ CQ RV9CW M006                                              |                                     |
|                                                                                                    | 10 10 10 10 10 10 10 10 10 10 10 10 10 1 | 155430 -2 0.1 1643 ~ CQ OZ4GD J065                                              |                                     |
|                                                                                                    |                                          | 155430 -5 1.0 1801 ~ UX5IO RA6HLJ LN05                                          |                                     |
| 15:45 20m                                                                                                    |                                          | 155430 -9 0.7 716 ~ EA7GWD EA1ARJ IN73 V                                        | v .                                 |
|                                                                                                    |                                          | Log OSO Stop Monitor Erase Decode                                               | Enable Tx Halt Tx Tune Menus        |
|                                                                                                    |                                          |                                                                                 |                                     |
|                                                                                                    |                                          | 40m V 💙 7,074 000                                                               | Generate Std Msgs Next Now Pwr      |
|                                                                                                    |                                          | DX Call DX Grid Tx 702 Hz C Tx / Dx                                             | BD7BS OH8AA KP25                    |
|                                                                                                    |                                          |                                                                                 |                                     |
|                                                                                                    | M M LA M M                               | BD785 0L69 Rx 792 Hz ↓ Rx ← Tx                                                  |                                     |
|                                                                                                    |                                          | Az: 79 6956 km Hold Tx Freq                                                     | BD7BS OH8AA R-24 O Tx 3             |
| Marker and Marker and Marker and Marker (M. M.                                                                                                    |                                          | - Lookup Add Report -24                                                         | BD7BS OH8AA RRR O Tx 4 -            |
|                                                                                                    | V V V V I                                | 20 2018 hubti 10 Auto Seg Call 1st                                              | BD7BS OH8AA 73 V O Tx 5             |
|                                                                                                    |                                          | 15.54.56                                                                        | CQ OH8AA KP25 O Tx 6                |
| Bins/Pixel 4 🗘 Start 0 Hz 🗘 Palette Adjust 🗹 Flatten 🗌 Ref Spec                                                                                                    | Spec 30 % 🗘                              | 28 dB                                                                           |                                     |
| JT65 2500 JT9 ♀ N Avg 3 ♀ Default ▼ Cumulative ▼                                                                                                    | Smooth 1 🗘                               | Receiving FT8 Last Tx: BD7BS OH8AA KP25                                         | 11/15 WD:5m                         |

## Vaatimukset

- Tietokone jossa nettiyhteys
- Tietokone liitettynä rigiin (CAT ohjaus + audio)
- Seuraavat ohjelmistot asennettuna koneellesi
  - WSJT-X
  - Haluamasi reaaliaikaohjelmisto kuten esimerkiksi Dimension4

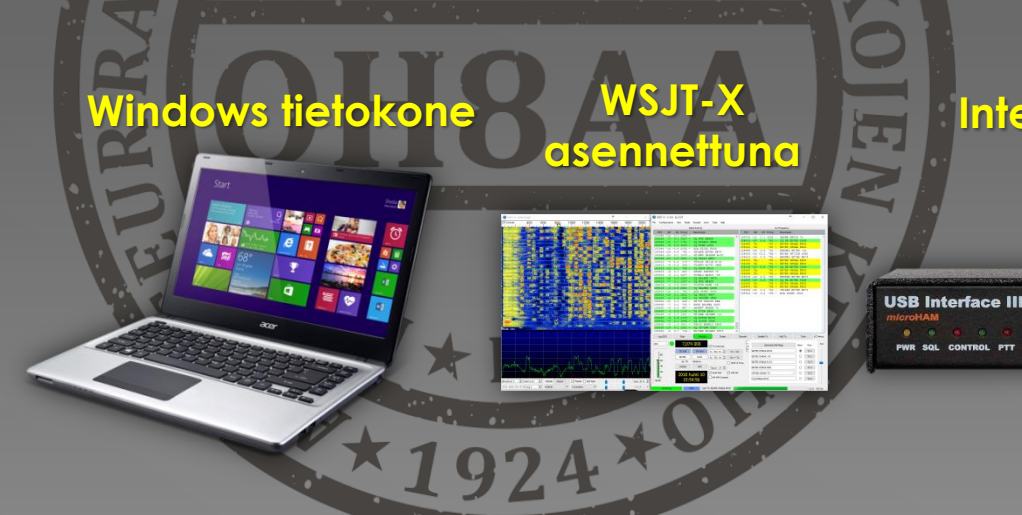

#### Interface

Laadukas Kenwood rigi (muutkin saattavat toimia)

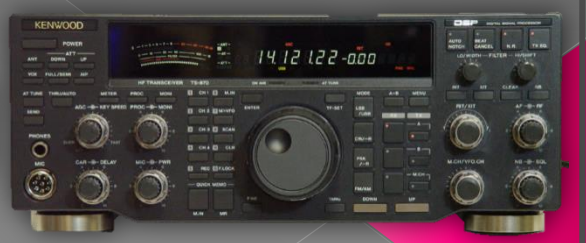

## <u>Vaihe 1 – Ohjelman konfigurointi</u>

1.1 Asetukset Koska ohjelmasta puuttu kaikki asemakohtaiset asetukset näkymän pitäisi olla tämän näköinen

.2 Valitse C

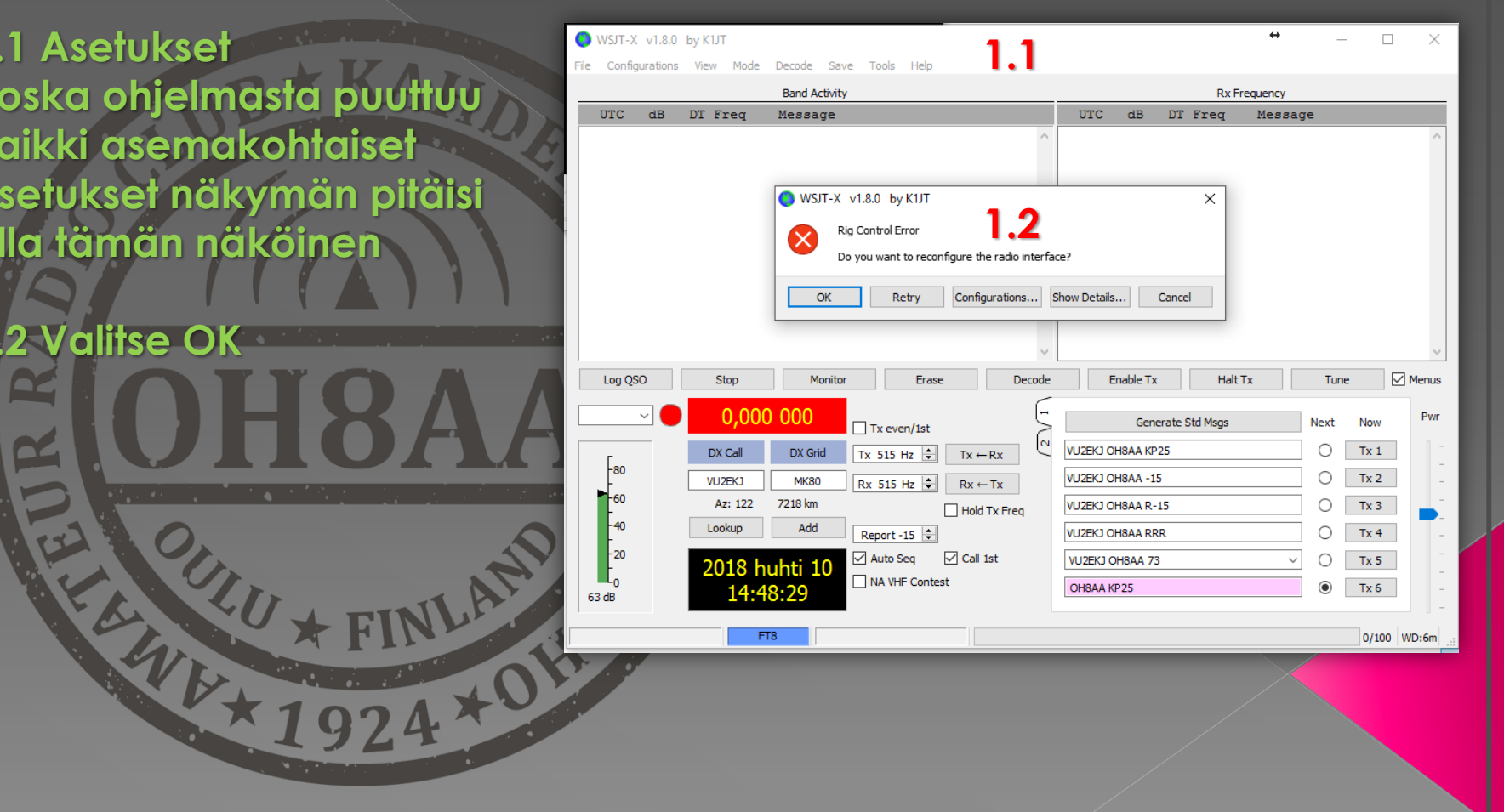

## <u> Vaihe 1 – Ohjelman konfigurointi</u>

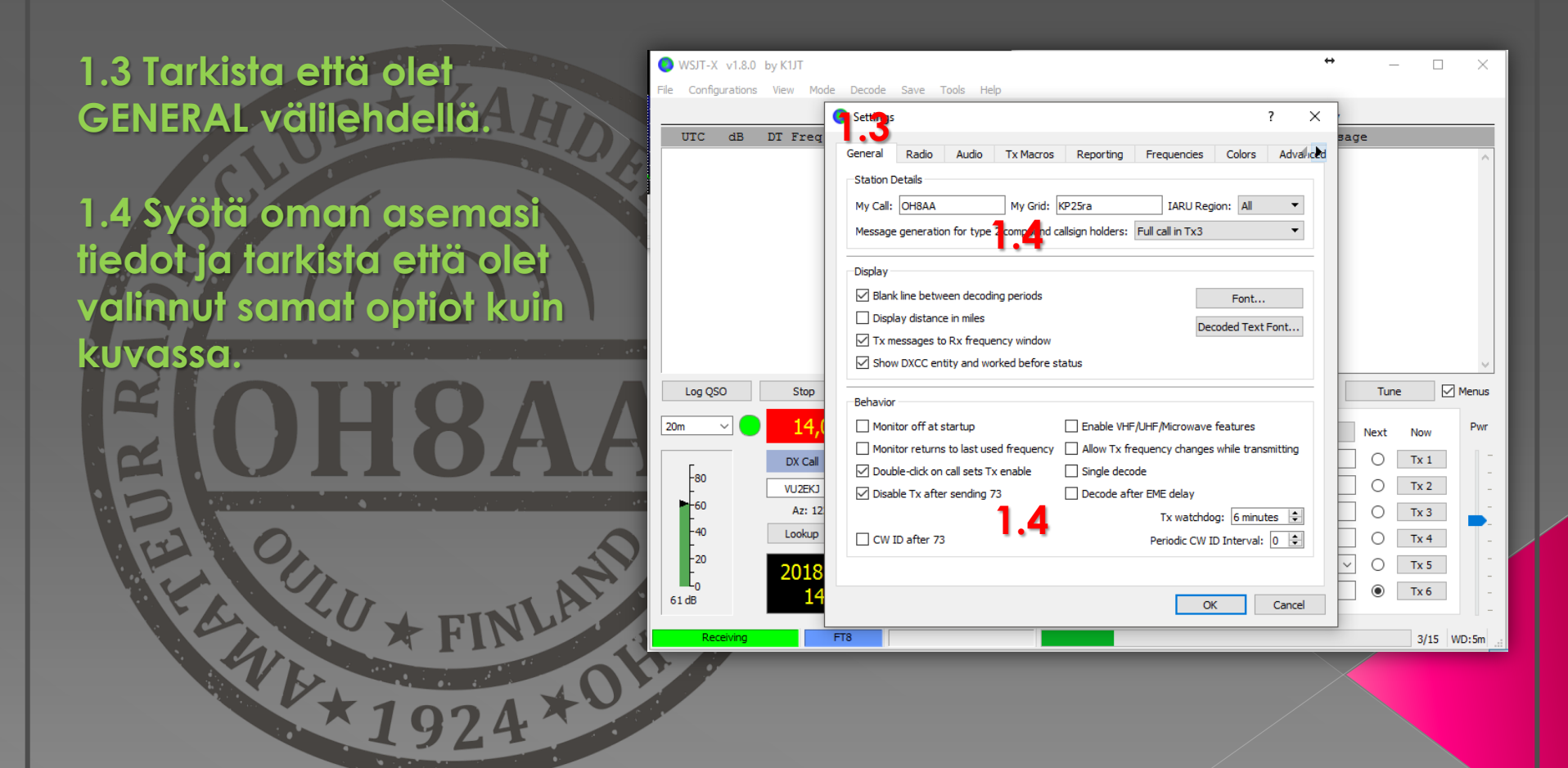

## <u>Vaihe 1 – Ohjelman konfigurointi</u>

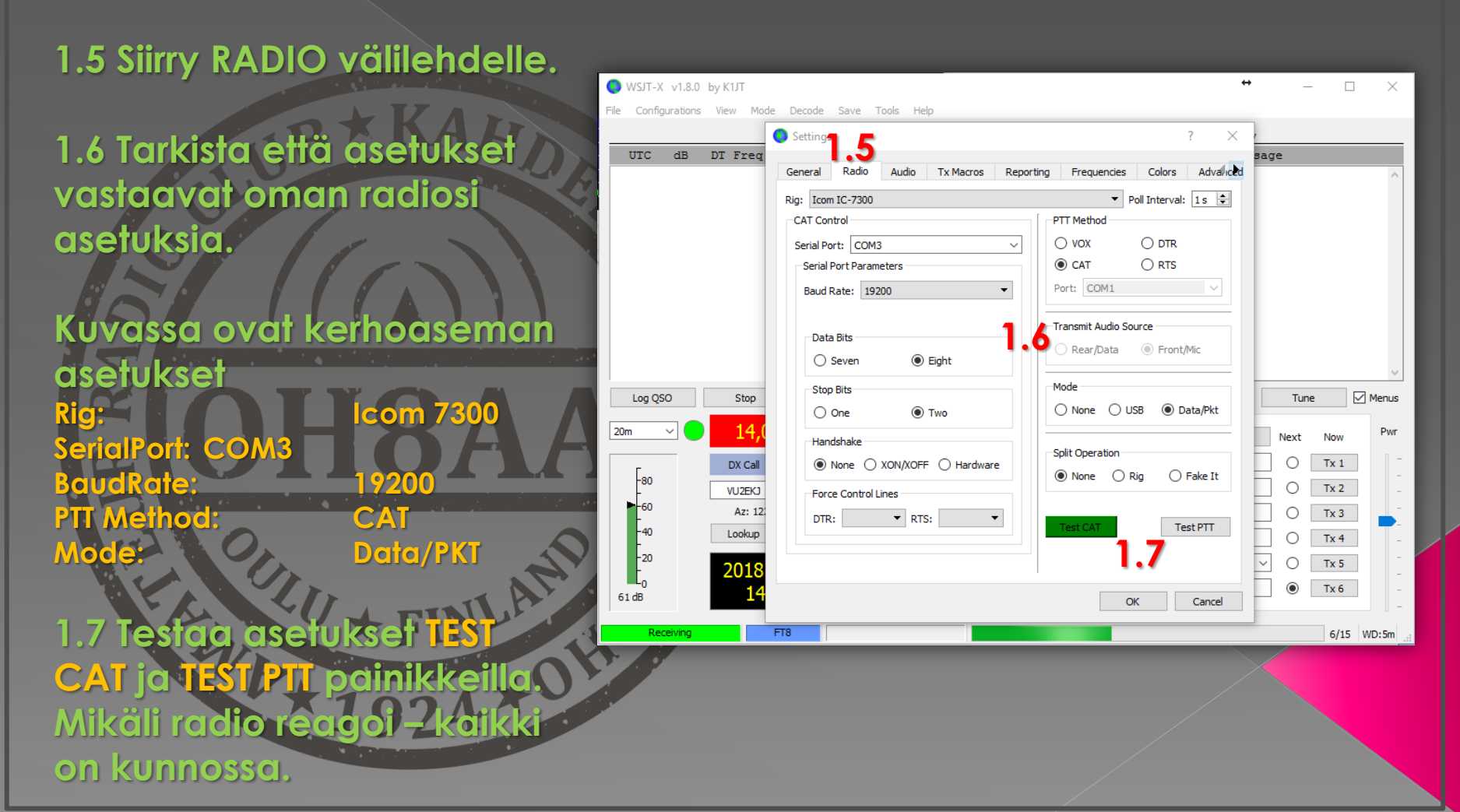

## <u>Vaihe 1 – Ohjelman konfigurointi</u>

| 1.8 Siirry AUDIO välilehdelle                                             | WSJT-X v1.8.0 by K1JT                                                                                                    | le Decode Save Tools Heln                                                                                                    | •• – 🗆 ×                                                                                                    |
|---------------------------------------------------------------------------|----------------------------------------------------------------------------------------------------|----------------------------------------------------------------------------------------------------|----------------------------------------------------------------------------------------------------|
| 1.9 Aseta oman<br>interfacen/radion<br>käyttämän äänikortin<br>asetukset. | UTC dB DT Freq                                                                                                    | Settings     Settings     Settings     Radio     Audio     Tx Macros     Reporting     Frequencies     Colors     Advali     Soundcard     Input:     Mikrofoni (2-USB Audio CODEC)     Mono     Output:     Kaiuttimet (2-USB Audio CODEC)     Mono     Save Directory     Location:     C:/Users/Järjestelmänvalvoja/AppData/Local/WSJT-X     Select     AzEl Directory     Location:     C:/Users/Järjestelmänvalvoja/AppData/Local/WSJT-X     Select | Sage                                                                                                    |
| E OHBAA                                                                   | Log QSO Stop<br>20m V 14,(<br>DX Call<br>VU2EKJ<br>-40<br>-20<br>-20<br>-20<br>-20<br>-14<br>-40<br>-40<br>-20<br>-20<br>-14<br>-40<br>-40<br>-40<br>-20<br>-14<br>-40<br>-40<br>-40<br>-40<br>-40<br>-40<br>-40<br>-4 | Remember power settings by band                                                                                                    | Tune         ✓ Menus           Next         Now         Pwr           ○         Tx 1         -           ○         Tx 2         -           ○         Tx 3         -           ○         Tx 4         -           ○         Tx 5         -           ●         Tx 6         - |
| *FIND<br>*1924 *0                                                         | Receiving                                                                                                    | FT8                                                                                                    | 12/15 WD:6m                                                                                                    |

## <u> Vaihe 1 – Ohjelman konfigurointi</u>

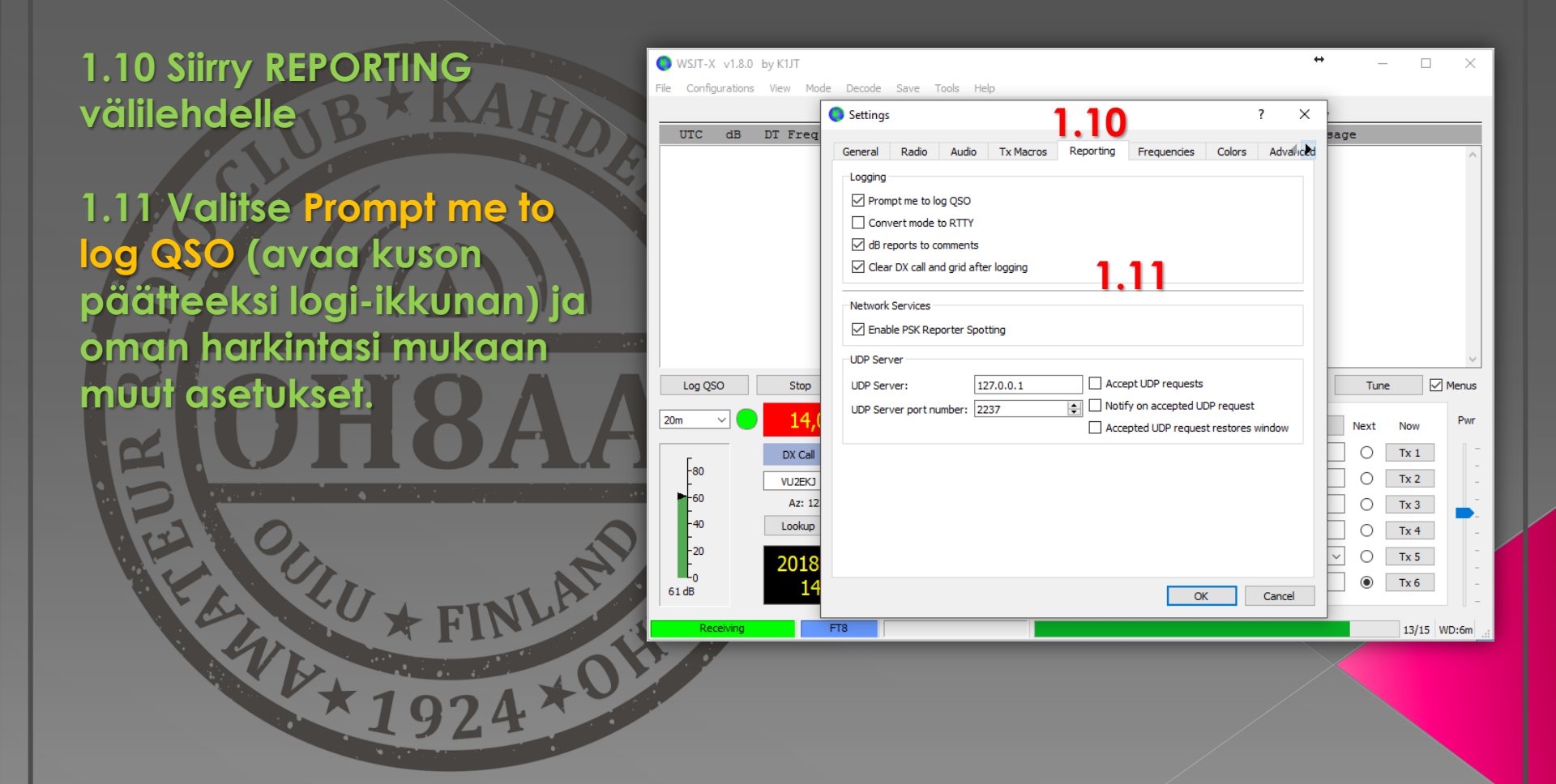

#### <u> Vaihe 1 – Ohjelman konfigurointi</u>

#### Ohjelman konfigurointi valmis. Voit järjestellä näkymän haluamaksesi.

| 📀 WSJT-X - Wide Gr                                                                                                    | aph     |          |         |            |          | ↔     | - 0   | ×         | ● WSJT-X v1.8.0 by K1JT                                                                                                    |                                                                                                    | ↔                                                                                                    | -                                                                                                    |            |
|----------------------------------------------------------------------------------------------------|---------|----------|---------|------------|----------|-------|-------|-----------|----------------------------------------------------------------------------------------------------|----------------------------------------------------------------------------------------------------|----------------------------------------------------------------------------------------------------|----------------------------------------------------------------------------------------------------|------------|
| Controls                                                                                                    | 400     | 600 8    | 0 10    | 00 120     | 00 1400  | 1600  | 1800  | 2000      | File Configurations View Mode Decode Save Tools Help                                                                                                    |                                                                                                    |                                                                                                    |                                                                                                    |            |
|                                                                                                    |         |          |         |            |          |       |       |           | Band Activity Rx Frequency                                                                                                    |                                                                                                    |                                                                                                    |                                                                                                    |            |
| 15:54:30 40m                                                                                                    |         |          |         |            |          |       |       |           | UTC dB DT Freq Message                                                                                                    | UTC dB DT Freq                                                                                                    | Message                                                                                                    |                                                                                                    |            |
| 5554.15         9m           554.05         40m           5554.05         40m           5554.05         40m           5554.05         40m           5554.05         40m           5554.05         40m           5554.05         40m           5552.05         40m           5552.05         40m           5552.05         40m           5552.05         40m           5552.05         40m           5552.05         40m           5550.16         40m           5550.05         40m           5550.06         40m           5540.00         40m           5540.00         40m           5540.00         40m           5540.00         40m           5540.00         40m           5540.00         40m           5540.00         40m           5540.00         40m           5540.00         40m           5540.00         40m           5540.00         40m           5540.00         40m           5540.00         40m           55470.00         40m           5472.00 </td <td></td> <td></td> <td></td> <td></td> <td></td> <td></td> <td></td> <td></td> <td>Ult         Liss 0.0         11 Field         Messade           155345         10         0.1         1557         CQ         RUS EWBDU         *         15           155345         -7         0.1         1557         CQ         RUS EWBDU         *         15           155345         -10         0.1         1557         CQ         RUS EWBDU         *         15           155345         -8         0.4         1809         CQ         RGM LO89         15         15           155345         -24         0.4         72         JHLAPK BD7BS RR73         15         15           155345         -23         0.1         1230         CQ         UXSIO KN87         15           155415         -4         -1.2         374         VK4COF UX71N R-14         15         15           155415         -4         0.1         748         CQ         UXSIO KN87         15           155415         -6         0.1         247         VK4COF UX71N R-14         15         15           155415         -8         0.1         247         CQ         UXSIO KN87         15           155415         -9         0.2         847</td> <td>01C         03         01         1632           \$4700         -12         0.1         1632           \$4915         -24         0.4         791           \$4935         Tx         791         ~           \$4935         Tx         791         ~           \$5000         Tx         791         ~           \$5000         -0.3         791         ~           \$5015         -0.0         0.4         791         ~           \$5101         Tx         791         ~         ~           \$5101         Tx         791         ~         ~           \$5101         Tx         791         ~         ~           \$5130         Tx         791         ~         ~           \$5200         Tx         791         ~         ~           \$5230         Tx         791         ~         ~         ~           \$5230         Tx         791         ~         ~         ~         ~         ~         ~         ~         ~         ~         ~         ~         ~         ~         ~         ~         ~         ~         ~         ~         ~<td>Desage<br/>OM2WX EBSCS<br/>CQ DX BD7BS<br/>BD7BS OH8AA<br/>BD7BS OH8AA<br/>BH8NRL BD7BS<br/>BD7BS OH8AA<br/>BH8NRL BD7BS<br/>BD7BS OH8AA<br/>CQ DX BD7BS<br/>BD7BS OH8AA<br/>BD7BS OH8AA<br/>BD7BS OH8AA<br/>BD7BS OH8AA<br/>BD7BS OH8AA<br/>BD7BS OH8AA<br/>BD7BS OH8AA<br/>BD7BS OH8AA<br/>BJ7BS OH8AA<br/>BJ7BS OH8AA<br/>BJ7BS OH8AA</td><td>73<br/>OL69<br/>KP25<br/>KP25<br/>S -02<br/>C J092<br/>S R73<br/>OL69<br/>KP25<br/>S R73<br/>OL69<br/>KP25<br/>S R73<br/>OL69<br/>KP25<br/>S R73<br/>OL69<br/>S R73<br/>OL69</td><td></td></td> |         |          |         |            |          |       |       |           | Ult         Liss 0.0         11 Field         Messade           155345         10         0.1         1557         CQ         RUS EWBDU         *         15           155345         -7         0.1         1557         CQ         RUS EWBDU         *         15           155345         -10         0.1         1557         CQ         RUS EWBDU         *         15           155345         -8         0.4         1809         CQ         RGM LO89         15         15           155345         -24         0.4         72         JHLAPK BD7BS RR73         15         15           155345         -23         0.1         1230         CQ         UXSIO KN87         15           155415         -4         -1.2         374         VK4COF UX71N R-14         15         15           155415         -4         0.1         748         CQ         UXSIO KN87         15           155415         -6         0.1         247         VK4COF UX71N R-14         15         15           155415         -8         0.1         247         CQ         UXSIO KN87         15           155415         -9         0.2         847 | 01C         03         01         1632           \$4700         -12         0.1         1632           \$4915         -24         0.4         791           \$4935         Tx         791         ~           \$4935         Tx         791         ~           \$5000         Tx         791         ~           \$5000         -0.3         791         ~           \$5015         -0.0         0.4         791         ~           \$5101         Tx         791         ~         ~           \$5101         Tx         791         ~         ~           \$5101         Tx         791         ~         ~           \$5130         Tx         791         ~         ~           \$5200         Tx         791         ~         ~           \$5230         Tx         791         ~         ~         ~           \$5230         Tx         791         ~         ~         ~         ~         ~         ~         ~         ~         ~         ~         ~         ~         ~         ~         ~         ~         ~         ~         ~         ~ <td>Desage<br/>OM2WX EBSCS<br/>CQ DX BD7BS<br/>BD7BS OH8AA<br/>BD7BS OH8AA<br/>BH8NRL BD7BS<br/>BD7BS OH8AA<br/>BH8NRL BD7BS<br/>BD7BS OH8AA<br/>CQ DX BD7BS<br/>BD7BS OH8AA<br/>BD7BS OH8AA<br/>BD7BS OH8AA<br/>BD7BS OH8AA<br/>BD7BS OH8AA<br/>BD7BS OH8AA<br/>BD7BS OH8AA<br/>BD7BS OH8AA<br/>BJ7BS OH8AA<br/>BJ7BS OH8AA<br/>BJ7BS OH8AA</td> <td>73<br/>OL69<br/>KP25<br/>KP25<br/>S -02<br/>C J092<br/>S R73<br/>OL69<br/>KP25<br/>S R73<br/>OL69<br/>KP25<br/>S R73<br/>OL69<br/>KP25<br/>S R73<br/>OL69<br/>S R73<br/>OL69</td> <td></td> | Desage<br>OM2WX EBSCS<br>CQ DX BD7BS<br>BD7BS OH8AA<br>BD7BS OH8AA<br>BH8NRL BD7BS<br>BD7BS OH8AA<br>BH8NRL BD7BS<br>BD7BS OH8AA<br>CQ DX BD7BS<br>BD7BS OH8AA<br>BD7BS OH8AA<br>BD7BS OH8AA<br>BD7BS OH8AA<br>BD7BS OH8AA<br>BD7BS OH8AA<br>BD7BS OH8AA<br>BD7BS OH8AA<br>BJ7BS OH8AA<br>BJ7BS OH8AA<br>BJ7BS OH8AA | 73<br>OL69<br>KP25<br>KP25<br>S -02<br>C J092<br>S R73<br>OL69<br>KP25<br>S R73<br>OL69<br>KP25<br>S R73<br>OL69<br>KP25<br>S R73<br>OL69<br>S R73<br>OL69 |            |
| 2011                                                                                                    |         |          |         |            |          |       |       |           | 155430 -9 0.7 716 ~ EA7GWD EA1ARJ IN73 ~                                                                                                    |                                                                                                    |                                                                                                    |                                                                                                    | $\sim$     |
|                                                                                                    |         |          |         |            |          |       |       |           | Log QSO Stop Monitor Erase Deco                                                                                                    | ode Enable Tx                                                                                                    | Halt Tx                                                                                                    | Tune                                                                                                    | Menus      |
|                                                                                                    |         |          |         |            |          |       |       |           | 40m ✓ 7,074 000<br>Tx even/ist<br>Fa0<br>DX Call<br>DX Grid<br>Tx ← Rx<br>Tx ← Rx                                                                                                    | Generate Std                                                                                                    | Msgs                                                                                                    | ext No                                                                                                    | w Pwr      |
|                                                                                                    | Y       |          |         | AN .       | 14       | M     | 4     | MM        | BD7BS OL69 Rx 792 Hz                                                                                                    | BD785 OH8AA -24                                                                                                    |                                                                                                    |                                                                                                    | 2          |
| motors and the                                                                                                    |         | t.       | ļ       | J V4       |          | 18.   |       | 4474      | Az: 79 6956 km Hold Tx Freq                                                                                                    | BD7BS OH8AA R-24                                                                                                    | '                                                                                                    |                                                                                                    | 3          |
| 1 may                                                                                                    | Winner  | h worked | 1 mills | V hi       |          | rv () | TM LA | 11        | Report -24                                                                                                    | BD7BS OH8AA RRR                                                                                                    |                                                                                                    |                                                                                                    | 4 -        |
| /                                                                                                    | 44.     | YN C     | W       |            | w. W.    | - V   |       | V,        | 2018 huhti 10 Auto Seq Call 1st                                                                                                    | BD7BS OH8AA 73                                                                                                    | ~                                                                                                    |                                                                                                    | 5          |
| Bins/Pixel 4                                                                                                    | rt 0 Hz | Palette  | Adiust  | Flatten    | Ref Spec |       | Spe   | ec 30 % 🗐 | 58 dB 15:54:56                                                                                                    | CQ OH8AA KP25                                                                                                    |                                                                                                    | ОТх                                                                                                    | 6 -        |
| III 65 2500 III 9 🚔 N /                                                                                                    | wa 3    | Default  |         | Cumulative |          |       | Sm    | noth 1    |                                                                                                    |                                                                                                    |                                                                                                    |                                                                                                    |            |
| 3100 2000 313 (*)                                                                                                    |         |          |         | contaienve |          |       | 3     | oodi i 💌  | Receiving FT8 Last Tx: BD7BS OH8AA KP25                                                                                                    |                                                                                                    |                                                                                                    | 1                                                                                                    | 1/15 WD:5m |

#### <u>Vaihe 2 – FT8 mode</u>

2.1 Valitse ylävalikosta Mode ja FT8 B KAR

2.2 Valitse haluamasi bandi

2.3 Kone alkaa dekoodaamaan lähetteitä RX ikkunaan
2.4 Valitse AutoSeq ja Call 1st aktiiviseksi

AutoSeq tarkoittaa sitä että kone osaa viedä manuaalisesti aloitettua kusoa eteenpäin.

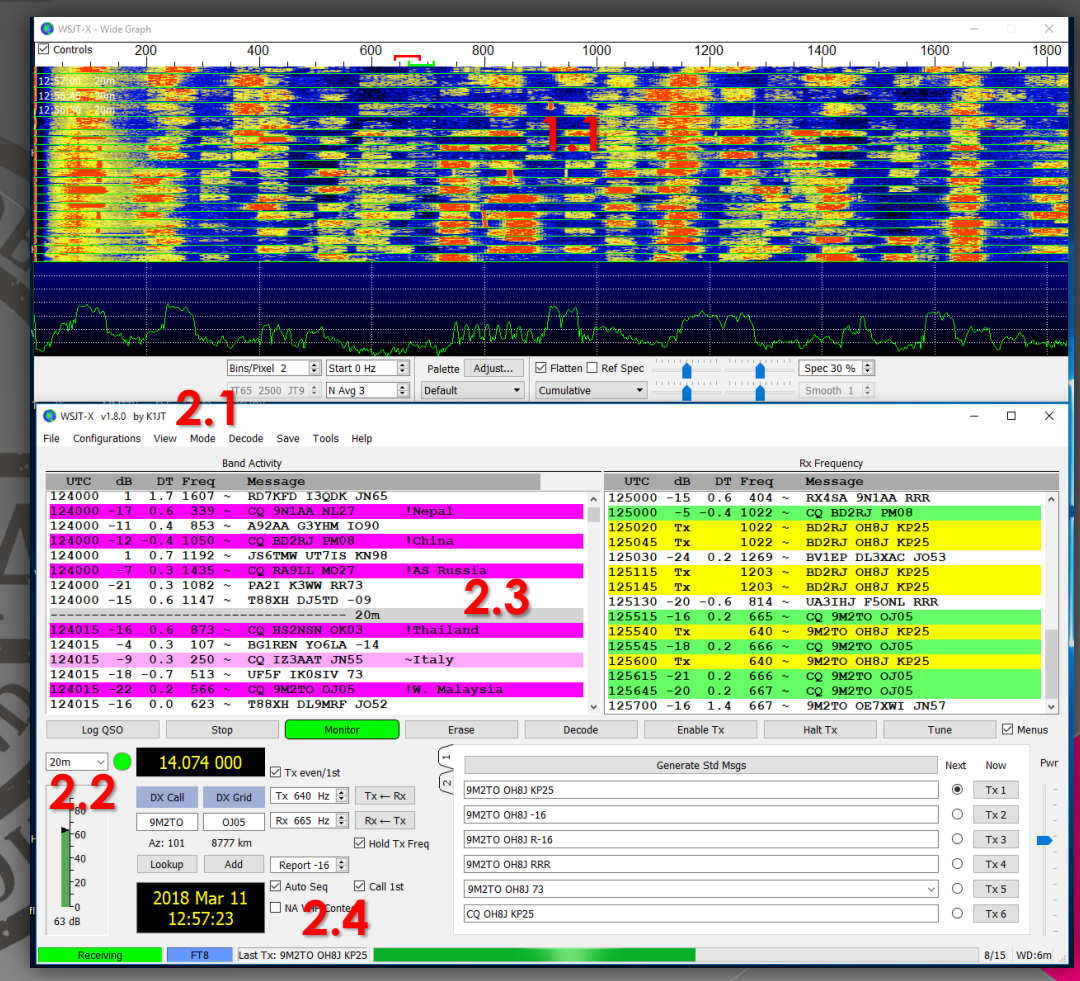

#### Vaihe 2 – FT8 mode

2.4 Tuplaklikkaa haluttua asemaa joka "huutaa" CQ. Kone vastaa asemalle seuraavalla mahdollisella syklillä. Kone menee Enable TX tilaan. Lähetyksen voi perua HaltTX napilla.

2.5 Lähetyksen aikana tarkkaile oman rigisi ALC tasoa. Säädä ALC niin että se juuri ja juuri kurkkii alkupäässä. Säädön voit tehdä **PWR** sliderista.

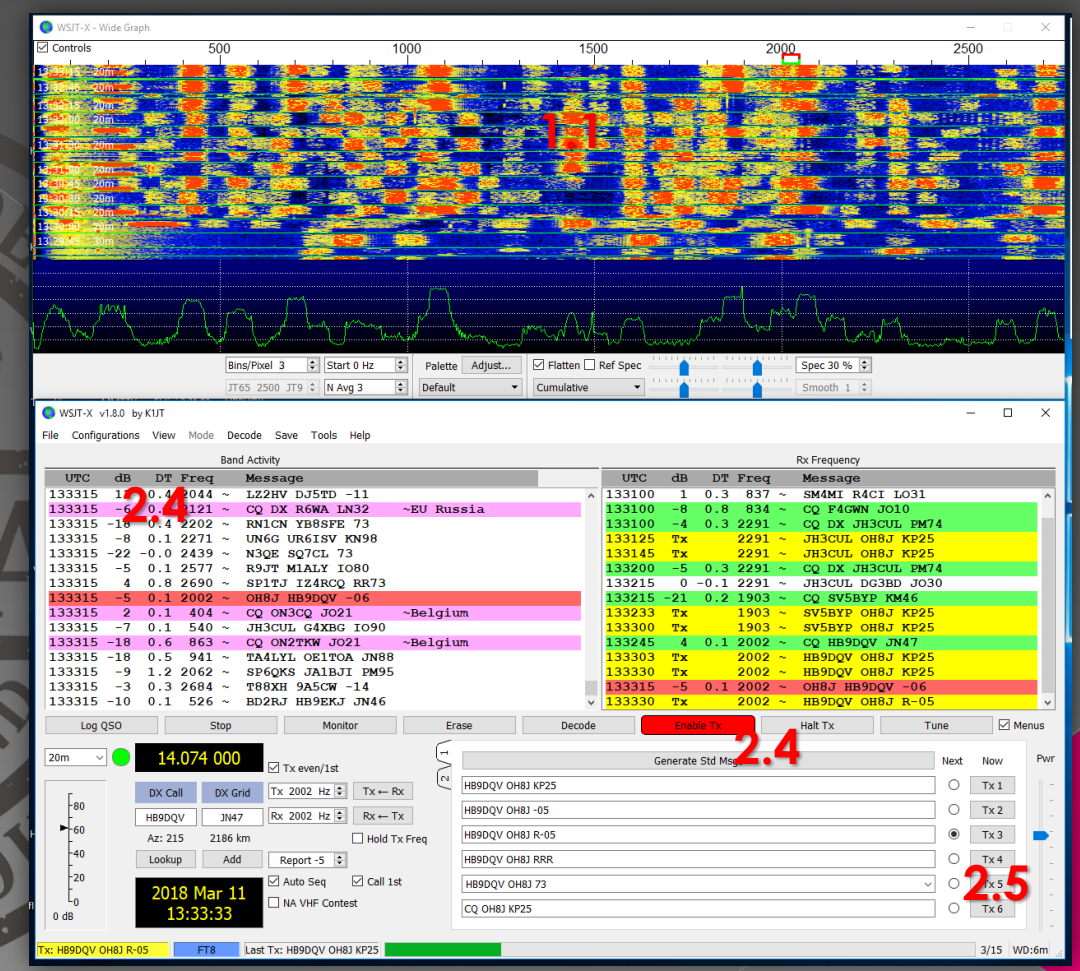

#### Vaihe 2 – FT8 mode

2.6 Vasta-asema kuuli vastauksesi ja vastaa takaisin omalla signaaliraportillaan.

2.7 Koneesi vaihtaa automaattisesti oikean vastauksen riippuen vastaaseman sanomasta. Valvo että vastaus on oikea.

2.8 Kuson edistymistä voit seurata tästä ikkunasta

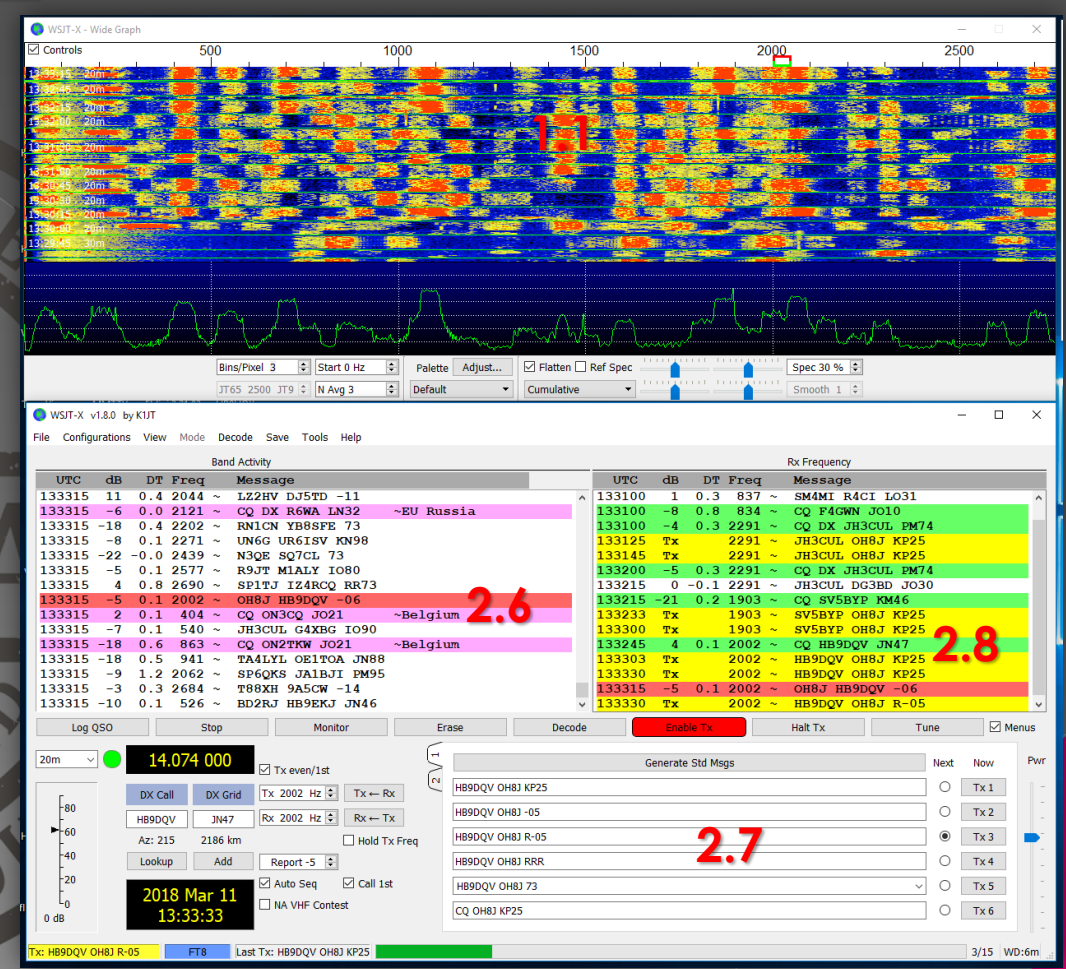

#### <u>Vaihe 2 – FT8 mode</u>

2.9 Kuson lopussa aukeaa automaattisesti logi-ikkuna. Mikäli ei – voit avata sen LOG QSO napista.

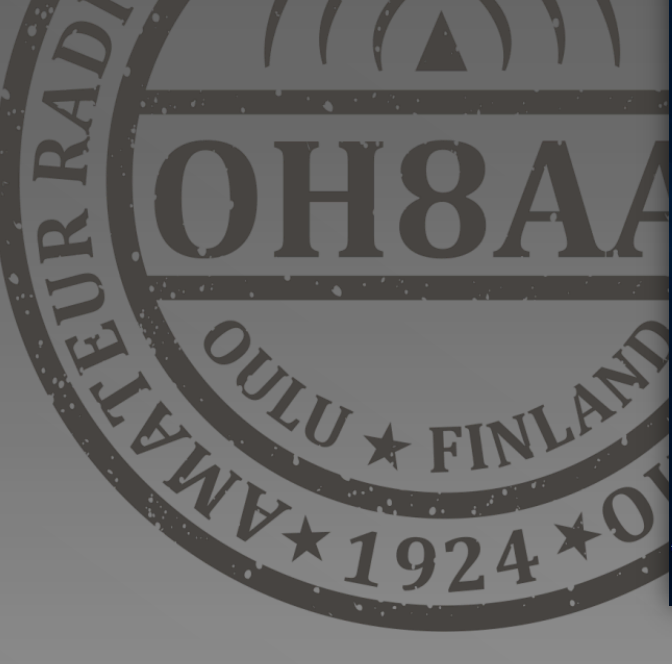

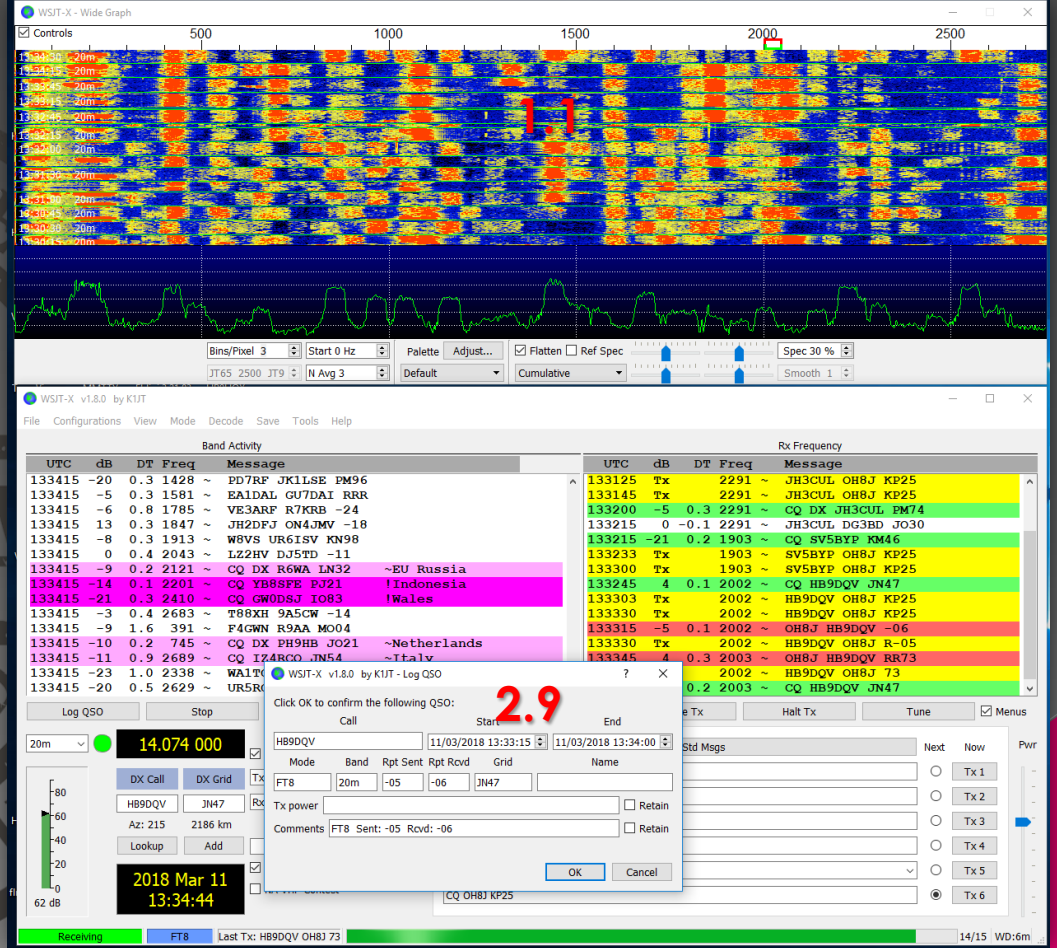

#### <u>Vaihe 3 – Kuson vaiheet FT8 modella</u>

3.1 Vastaan HB9DQV aseman CQ kutsuun omalla lokaattorillani
3.2 HB9DQV vastaa signaaliraportilla
3.3 Vastaan Roger ja oman signaaliraporttini R-05
3.4 HB9DQV kuittaa RogerRoger 73
3.5 Vastaan 73

| 133233 | Тх |          | 1903 | $\sim$ | SV5BYP OH8J KP25 |              |
|--------|----|----------|------|--------|------------------|--------------|
| 133300 | Тх |          | 1903 | $\sim$ | SV5BYP OH8J KP25 |              |
| 133245 | 4  | 0.1      | 2002 | ~      | CQ HB9DQV JN47   | (Tupla Klik) |
| 133303 | Тх |          | 2002 | $\sim$ | HB9DQV OH8J KP25 |              |
| 133330 | Тx |          | 2002 | ~      | HB9DQV OH8J KP25 | 3.1          |
| 133315 | -5 | 0.1      | 2002 | ~      | OH8J HB9DQV -06  | 3.2          |
| 133330 | Тх |          | 2002 | ~      | HB9DQV OH8J R-05 | 3.3          |
| 133345 | 4  | 0.3      | 2003 | ~      | OH8J HB9DQV RR73 | 3.4          |
| 133400 | Тх |          | 2002 | ~      | HB9DQV OH8J 73   | 3.5          |
| 133415 | 0  | 0.2      | 2003 | $\sim$ | CQ HB9DQV JN47   |              |
| 100445 | -  | <u> </u> | 0004 |        | 00 1000001 7147  |              |